Instructions to Access Environmental Health facilities documents online

## How to Search in eBridge

| C eBridge Solution | ns                    |                      |              |                                               |          | Å ▼                                     |
|--------------------|-----------------------|----------------------|--------------|-----------------------------------------------|----------|-----------------------------------------|
| <i>e</i> Bridge    |                       |                      |              |                                               |          | Home   Log out 🤰                        |
| Retrieve           | Help                  |                      | _            |                                               | _        | SCHD-EH                                 |
| o search for f     | iles click on "F      | Retrieve             | ,,           |                                               |          |                                         |
|                    | Index Search          | let neve             |              | രി                                            |          |                                         |
|                    | Index Search          |                      |              |                                               |          |                                         |
|                    | Program<br>Permit/ID# | Swimmin              | g Pools      | Selec                                         | ting "Re | trieve" accesses the Index Search:      |
|                    | Document Type         | Food Hyg<br>Group Ca | iene<br>Ire  | unde                                          | r Progra | m nick the specific group of files      |
|                    | Name                  | Biomedic             | al Waste     |                                               | the scr  | oll bar for more options )              |
|                    | Address               | Mobile Ho            |              |                                               | the sch  | on bar for more options.)               |
|                    | City<br>Property ID#  |                      |              |                                               |          |                                         |
|                    |                       |                      | Inday Casesh |                                               |          |                                         |
|                    | Scan Date Searc       | h                    | Index Search |                                               |          | For a specific document type (to narrow |
|                    | or 10 f               |                      | Program      |                                               | ~        | search) — if you are not sure, leave    |
|                    | Start Date            |                      | Permit/ID#   |                                               |          | blank.                                  |
|                    | Text Search           |                      | Name         | Inspection                                    | -        |                                         |
|                    |                       |                      | Address      | Application                                   |          | (Note the scroll bar for more options.) |
|                    |                       |                      | City         | Correspondence<br>Microbiological Test Result | -        |                                         |
|                    |                       |                      | Property ID# |                                               |          |                                         |

Narrow your search with as few details as possible; for example, in the address field use only the street name (no numbers, etc.). \_\_\_\_\_\_ Entering the wrong designator (Street, Avenue, etc.) could bring up no results.

| Program       | * |
|---------------|---|
| Permit/ID#    |   |
| Document Type | ~ |
| Name          |   |
| Address       |   |
| City          | ~ |
| Property ID#  |   |

http://www.sarasotahealth.org/services/environmental.htm

## Instructions to Access Environmental Health facilities documents online

|                        | Index Search    |                |   |  |  |
|------------------------|-----------------|----------------|---|--|--|
| EXAMPLE SEARCH:        | Program         | Swimming Pools | × |  |  |
| For the Swimming       | Permit/ID#      |                |   |  |  |
| Pools & Bathing        | Document Type   | Inspection     | ~ |  |  |
| Places program, we     | Name            |                |   |  |  |
| are searching for any  | Address         |                |   |  |  |
| inspections for        | City            | Longboat Key 💌 |   |  |  |
| facilities on Longboat | Property ID#    |                |   |  |  |
| Key in Sarasota        | Sean Data Searc |                | 0 |  |  |
| County.                | Scan Date Searc | n sa sa        |   |  |  |
| Click SEARCH           | Start Date      | End Date       |   |  |  |
|                        | Text Search     |                | 0 |  |  |
|                        |                 |                |   |  |  |
|                        | Search          |                |   |  |  |

| eBridge       |                           |                |            |                                             |                |                      |              |  |  |  |
|---------------|---------------------------|----------------|------------|---------------------------------------------|----------------|----------------------|--------------|--|--|--|
| Retrieve Help |                           |                |            |                                             |                |                      |              |  |  |  |
|               | Search Merge Zip PDF Edit |                |            |                                             |                |                      |              |  |  |  |
|               | VIEW                      | Program        | Permit/ID# | Document Type                               | Name           | Address              | City         |  |  |  |
| 1             |                           | Swimming Pools | 58-60      |                                             |                | Gulf of Mexico Drive | Longboat Key |  |  |  |
| 2             |                           | Swimming Pools | 58-60      | Results returned:<br>4 inspected facilities |                | Gulf of Mexico Drive | Longboat Key |  |  |  |
| 3             |                           | Swimming Pools | 58-60      |                                             |                | Gulf of Mexico Drive | Longboat Key |  |  |  |
| 4             |                           | Swimming Pools | 58-60      | 4 mspe                                      | cieu lacinties | Gulf of Mexico Drive | Longboat Key |  |  |  |
|               | on Longboat Key           |                |            |                                             |                |                      |              |  |  |  |

**Please Note:** Not all programs and records have been uploaded; if your search yields no results, consider using fewer parameters, include fewer details or try again later.

Scanning and upload of records is ongoing.

For information or search guidance, call the Sarasota County Health Department at 941-861-6675 or 941-861-6133.